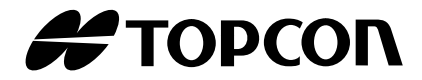

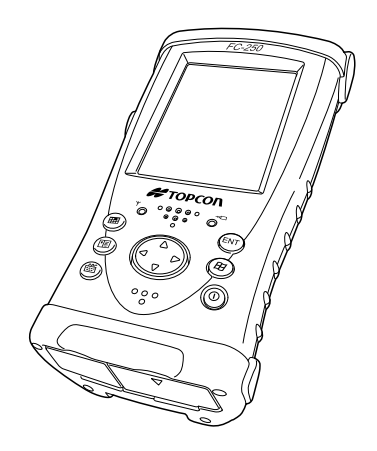

# INSTRUCTION MANUAL DATA COLLECTOR FC-250 for Windows Mobile® 6.5

64856 90020

# FOREWORD

Thank you for selecting the TOPCON instrument.

- · Please read this instruction manual carefully before using this instrument.
- The specifications and general appearance of the instrument are subject to change without prior notice and without obligation by Topcon Corporation and may differ from those appearing in this manual.
- The content of this manual may be altered at any time.
- · Some of the diagrams shown in this manual may be simplified for easier understanding.

### ► Symbols

The following conventions are used in this manual.

| 4            | : | Indicates precautions and important items which should be read before operations. |
|--------------|---|-----------------------------------------------------------------------------------|
| L.           | : | Indicates the chapter title to refer to for additional information.               |
| Note         | : | Indicates supplementary explanation.                                              |
| [Start] etc. | : | Indicates softkeys on the display and window dialog buttons.                      |

## Trademark

# Bluetooth<sup>®</sup>

- Bluetooth® is a registered trademark of Bluetooth® SIG., Inc., U.S.A.
- Marvell<sup>®</sup> is a registered trademark of Marvell or its affiliates.
- Microsoft, Window Mobile and ActiveSync are registered trademarks of US Microsoft in the U.S.A and other countries.
- All other company and product names featured in this manual are trademarks or registered trademarks of each respective organization.

# CONTENTS

| FO | REV  | VORD                                   | i     |
|----|------|----------------------------------------|-------|
| HC | DW T | O READ THIS MANUAL                     | ii    |
| СС | NTE  | ENTS                                   | . iii |
| 1. | PR   | ECAUTIONS FOR SAFE OPERATION           | 1     |
| 2. | PR   | ECAUTIONS                              | 3     |
| 3. | NO   | MENCI ATURE AND FUNCTIONS              | 4     |
| •  | 31   | FC-250                                 | 4     |
|    | 3.2  | Wireless LED                           | 5     |
|    | 3.3  | Connectors                             | 5     |
| 4. | PR   | EPARATION FOR USE                      | 6     |
|    | 4.1  | Before using                           | 6     |
|    | 4.2  | Installing the software                | 6     |
|    |      | Installation procedure                 | 6     |
|    | 4.3  | Battery                                | 7     |
|    |      | Battery Installation                   | 7     |
|    |      | Battery Charging                       | 8     |
|    | 4.4  | Setting Handstrap                      | 10    |
|    | 4.5  | Touch Screen                           | 10    |
|    |      | Align the Screen                       | 10    |
|    | 4.0  | Protective Film for Touch Panel        | 10    |
|    | 4.6  | Setting up Auto Start                  | 11    |
| -  | 4.7  |                                        | 11    |
| 5. | IR/  | ANSMISSION DATA TO THE PC              | 12    |
|    | 5.1  | Using Interface Cable                  | 12    |
|    |      | Connection with the computer           | 12    |
|    | 5.2  | Bluetooth                              | 13    |
|    |      | Setting Bluetooth                      | 13    |
|    | 53   | Using Radio System RS-1/RS-1B (Ontion) | 13    |
|    | 5.4  | Using Wireless LAN                     | 14    |
|    |      | ■ Wireless LAN ON/OFF                  | 14    |
|    | 5.5  | Using CF Card                          | 14    |
|    |      | How to Insert CF Card                  | 14    |
| 6. | RES  | SETTING FC-250                         | 15    |
|    | 6.1  | Soft Reset                             | 15    |
|    |      | ■ How to soft reset                    | 15    |
|    | 6.2  | Hard Reset                             | 15    |
|    |      | How to hard reset                      | 15    |
|    | 6.3  | Format Reset                           | 16    |
|    |      | How to format reset                    | 16    |
| 7. | RE   | GULATIONS                              | 17    |
| 8. | SPE  | ECIFICATIONS                           | 21    |

# **1. PRECAUTIONS FOR SAFE OPERATION**

For the safe use of the product and prevention of injury to operators and other persons as well as prevention of property damage, items which should be observed are indicated by an exclamation point within a triangle used with WARNING and CAUTION statements in this instruction manual.

The definitions of the indications are listed below. Be sure you understand them before reading the manual's main text.

### **Definition of Indication**

| $\wedge$ | WARNING | Ignoring this indication and making an operation error could possibly result in death or serious injury to the operator. |
|----------|---------|----------------------------------------------------------------------------------------------------|
| $\land$  | CAUTION | Ignoring this indication and making an operation error could possibly result in personal injury or property damage.      |

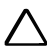

This symbol indicates items for which caution (hazard warnings inclusive) is urged. Specific details are printed in or near the symbol.

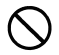

This symbol indicates items which are prohibited. Specific details are printed in or near the symbol.

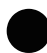

This symbol indicates items which must always be performed. Specific details are printed in or near the symbol.

### General

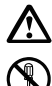

# Warning

Do not perform disassembly or rebuilding. Fire, electric shock or burns could result.

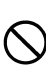

Do not use the unit in areas exposed to high amounts of dust or ash, in areas where there is inadequate ventilation, or near combustible materials. An explosion could occur.

### **Power Supply**

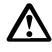

# Warning

Do not short circuit. Heat or ignition could result.

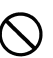

Do not use voltage other than the specified power supply voltage. Fire or electrical shock could result.

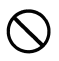

Do not use damaged power cords, plugs or loose outlets. Fire or electric shock could result.

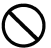

Do not use power cords other than those designated. Fire could result.

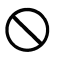

Do not place articles such as clothing on the battery charger while charging batteries. Sparks could be induced, leading to fire.

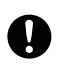

Use only the specified battery charger to recharge batteries. Other chargers may be of different voltage rating or polarity, causing sparking which could lead to fire or burns.

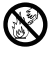

Do not heat or throw batteries into fire. An explosion could occur, resulting in injury.

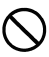

Do not use the battery or charger for any other equipment or purpose. Fire or burns caused by ignition could result.

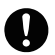

To prevent shorting of the battery in storage, apply insulating tape or equivalent to the terminals. Otherwise shorting could occur, resulting in fire or burns.

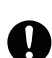

To reduce the risk of hazards, use only CSA/UL certified power supply cord set, cord is Type SPT-2 or heavier, minimum No.18 AWG copper, one end is provided with a moulded-on male attachment plug cap (with a specified NEMA configuration), and the other end is provided with a moulded-on female connector

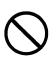

Do not use batteries or the battery charger if wet. Resultant shorting could lead to fire or burns.

body (with a specified IEC non-industrial type configuration).

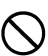

Do not connect or disconnect power supply plugs with wet hands. Electric shock could result.

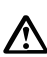

# Caution

Do not touch liquid leaking from batteries. Harmful chemicals could cause burns or blisters.

#### Bluetooth wireless technology

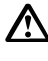

# Warning

Do not use within the vicinity of hospitals. Malfunction of medical equipment could result.

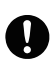

Use the instrument at a distance of at least 22 cm from anyone with a cardiac pacemaker. Otherwise, the pacemaker may be adversely affected by the electromagnetic waves produced and cease to operate as normal.

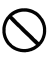

Do not use onboard aircraft. The aircraft instrumentation may malfunction as a result.

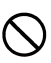

Do not use within the vicinity of automatic doors, fire alarms and other devices with automatic controls as the electromagnetic waves produced may adversely affect operation resulting in an accident.

# 2. PRECAUTIONS

Before starting work or operation, be sure to check that the instrument is functioning correctly with normal performance.

#### **Direct sunlight**

Do not leave the instrument under strong sunlight for a long time. It may cause the instrument to malfunction.

#### Waterproof property

When waterproofness is necessary, close all the caps securely. However, the serial connector has a waterproof structure, so it will remain waterproof even if its cap is not closed.

#### Maintenance

Always clean the instrument after use.

- · If the instrument becomes wet from rain, dry moisture.
- To clean the instrument, dust off well and then wipe clean with a soft cloth.

#### User

- This product is for professional use only! The user is required to be a qualified surveyor or have a good knowledge of surveying, in order to understand the user and safety instructions, before operating, inspecting or adjusting.
- Wear the required protectors (safety shoes, helmet, etc.) when operating.

#### **Exceptions from Responsibility**

- The user of this product is expected to follow all operating instructions and make periodic checks of the product's performance.
- The manufacturer, or its representatives, assumes no responsibility for results of a faulty or intentional usage or misuse including any direct, indirect, consequential damage, and loss of profits.
- The manufacturer, or its representatives, assumes no responsibility for consequential damage, and loss of profits by any disaster, (an earthquake, storms, floods etc.). A fire, accident, or an act of a third party and/or a usage any other usual conditions.
- The manufacturer, or its representatives, assumes no responsibility for any damage, and loss of profits due to a change of data, loss of data, an interruption of business etc., caused by using the product or an unusable product.
- The manufacturer, or its representatives, assumes no responsibility for any damage, and loss of profits caused by usage except for explained in the user manual.
- The manufacturer, or its representatives, assumes no responsibility for damage caused by wrong movement, or action due to connecting with other products.

# 3. NOMENCLATURE AND FUNCTIONS

## 3.1 FC-250

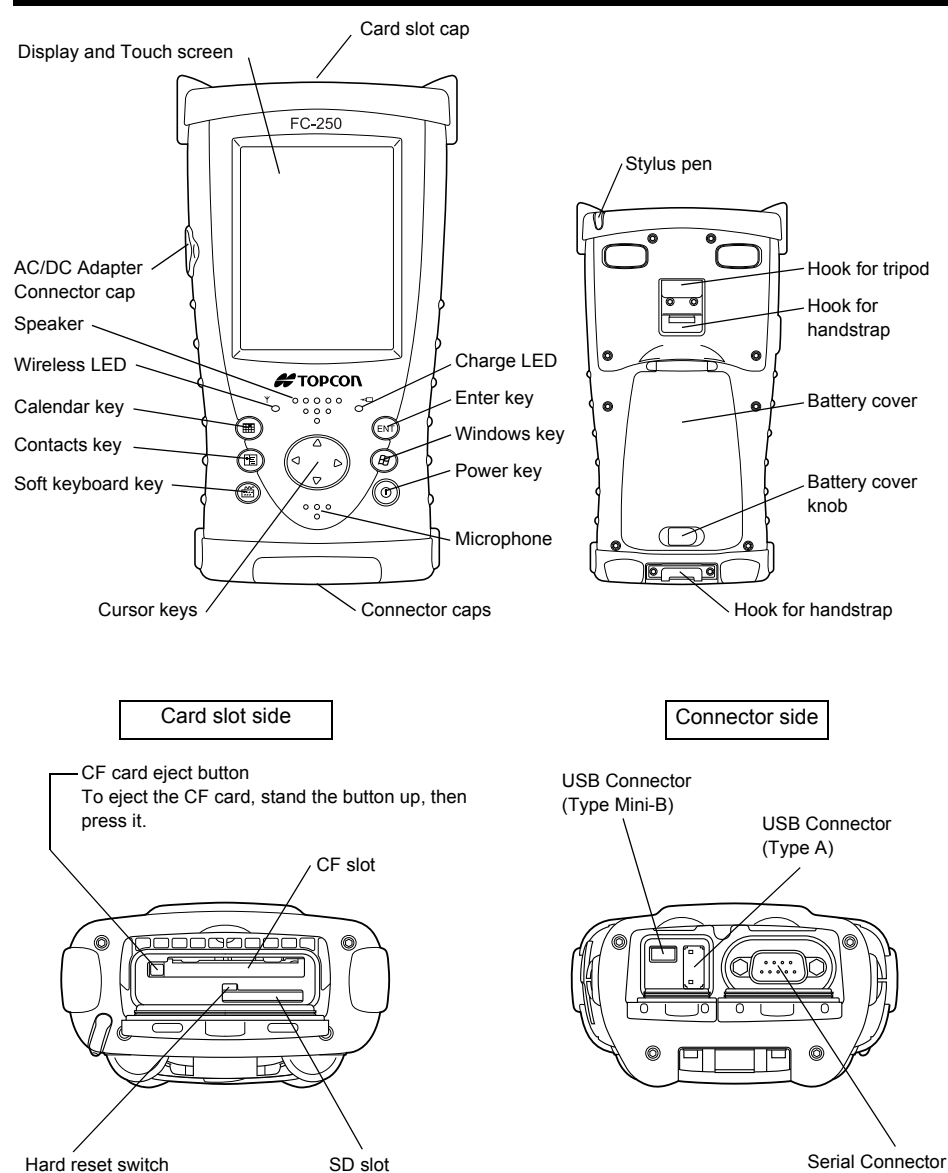

#### 3. NOMENCLATURE AND FUNCTIONS

## 3.2 Wireless LED

#### **Display of Wireless Transmission Status**

Flashing Green:Transmitting via *Bluetooth* and RS-1B (optional) Flashing Orange:Transmitting via RS-1 (optional) Flashing Red: Transmitting via Wireless LAN

When transmitting via more than one wireless, flashing will occur in sequence.

## 3.3 Connectors

Serial connector

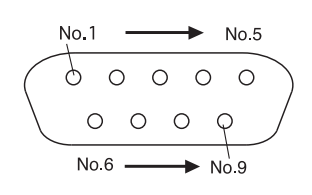

| No.1 | DCD | (IN)  |
|------|-----|-------|
| No.2 | RXD | (IN)  |
| No.3 | TXD | (OUT) |
| No.4 | DTR | (OUT) |
| No.5 | GND |       |
| No.6 | DSR | (IN)  |
| No.7 | RTS | (OUT) |
| No.8 | CTS | (IN)  |
| No.9 | RI  | (IN)  |

USB Connector (Type A)

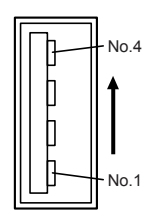

USB Connector (Type Mini-B)

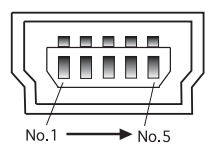

| No.1 | VCC |
|------|-----|
| No.2 | V-  |
| No.3 | V+  |
| No.4 | GND |

| No.1 | VDD |
|------|-----|
| No.2 | V-  |
| No.3 | V+  |
| No.4 | NC  |
| No.5 | GND |

# 4. PREPARATION FOR USE

# 4.1 Before using

Make sure to charge the battery before using the FC-250.

Do not connect the instrument to the computer until the Windows Mobile Device Center or ActiveSync installation to the computer is completed.

## 4.2 Installing the software

It is possible to synchronize data from Microsoft Outlook of the computer and Calendar and Contacts on the FC-250 using Windows Mobile Device Center or ActiveSync. Files and folders can also be copied between the computer and the FC-250.

### Installation procedure

For Windows Vista

Windows Device Center6.1 can be downloaded from the following URL. http://www.microsoft.com/windowsmobile/en-us/help/synchronize/device-centerdownload.mspx

For Windows XP and Windows 2000 Service Pack 4 ActiveSync4.5 can be downloaded from the following URL. http://www.microsoft.com/windowsmobile/en-us/help/synchronize/activesync-download.mspx

Note

- Microsoft ActiveSync4.5 (Windows XP and earlier operating systems up to Windows 98) or Windows Device Center6.1 (Windows Vista) is required.
- Refer to Help on each software for details on set up and use of Device Center and ActiveSync.
- Information concerning Windows Mobile Device Center and ActiveSync can be found in the URL below.

http://www.microsoft.com/windowsmobile/

Note

- The Windows Mobile Device Center is supported by Windows Vista operating system.
- The ActiveSync 4.5 is supported by Windows 2000 Service Pack 4 and Windows XP operating system.

#### 4. PREPARATION FOR USE

## 4.3 Battery

### Battery Installation

- **1** Remove the handstrap.
- 2 Slide the battery cover knob in the direction of arrow.
- **3** Open the battery cover. When the battery cover is opened, the instrument will automatically change to suspension mode.

#### Note

Suspension mode:

The screen and the power will go off. Your settings, however, will be saved. If you press the Power key, the instrument will turn off and change to suspension mode.

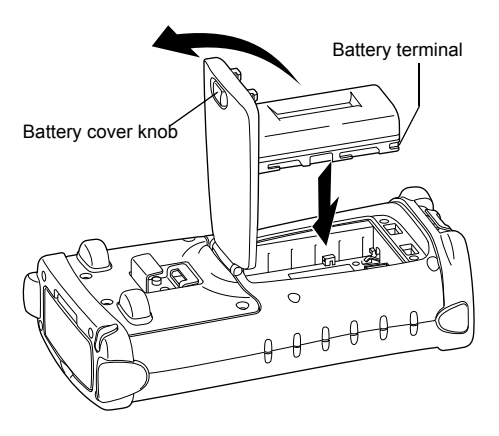

- 4 Insert batteries in the direction as shown in the figure to the right.
- **5** Close the battery cover.

When the battery cover is opened, it will automatically change to suspension mode (Power OFF).

## Battery Charging

- **1** After installing the battery, plug the connector of AD-11B/11C in the FC-250.
- 2 Plug the AD-11B/11C in an outlet. Then the charge LED will light. Charging is completed after approximately 5.5 hours.

# The charge LED of FC-250 will indicate charging status;

- Red ON: Charging.
- Green ON: Charging completed.
- LED OFF: Battery Charging Error (The battery is not installed, or the room temperature is out of the charging temperature range.)

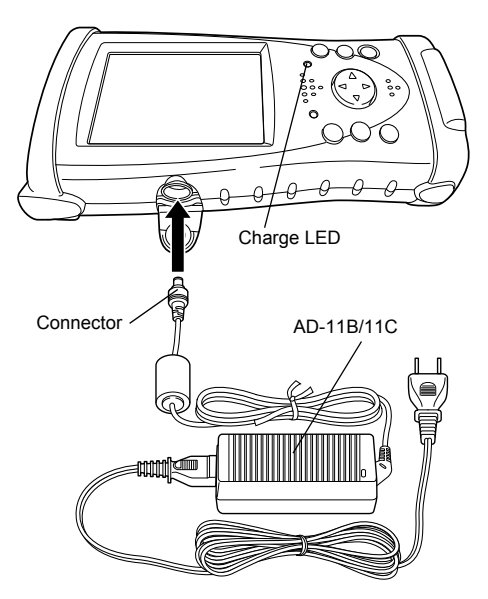

# 4

- Recharge batteries at the room temperature between +10°C +40°C (+50°F +104°F).
- The instrument may develop heat while charging, there is no problem of it.
- The battery source may develop heat while charging, there is no problem of it.
- The battery source will discharge when not being used. Always charge before use.
- Holding time under suspension mode is approximately 8 days (when fully charged batteries are used).

In order to maintain suspension mode, full recharge is required once in every 8 days.

- If the instrument is not used over an extended period of time, be sure to charge battery source every 15 days and store in a place at 30°C or below. If you allow the battery to be completely discharged, it will have an effect on the proper charging in the future.
- Attempting to charge batteries immediately after charging may cause a degradation of the batteries.
- Do not charge successively. It may cause degradation of batteries and/or the battery charger. If more charging needs to be done, wait approximately 30 minutes before charging.

#### 4. PREPARATION FOR USE

### Note

#### How to save battery power:

#### Backlight

The initial setting for backlight brightness when shipped from the factory is 4 (fourth from the darkest setting). If the backlight is not needed, lower the brightness or set so that the light will turn off after a short time. Brightness can be adjusted by the following procedure:

- **1** Tap the [Start] $\rightarrow$ [Settings] $\rightarrow$ [System] $\rightarrow$ [Backlight] $\rightarrow$  and [Brightness] tab.
- 2 Adjust by sliding the [Brightness on Battery Power] slider bar sideways.

#### Wireless

Turn off *Bluetooth*, RS-1/RS-1B and Wireless LAN when not in use.

#### · Low temperature use

Battery capacity is reduced at low temperatures. When using under low temperature conditions, keep the equipment as warm as possible.

#### • CF cards, SD cards, USB port

Disconnect cards and cables when not in use.

## 4.4 Setting Handstrap

- **1** Set the handstrap on the handstrap hook **①**.
- 2 Set the handstrap on the handstrap hook ②.

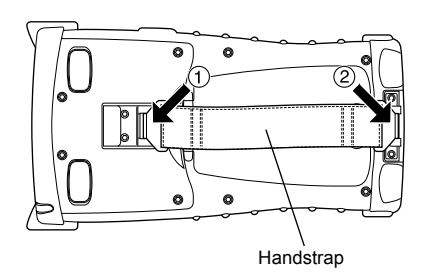

## 4.5 Touch Screen

### Align the Screen

1 Tap [Start] → [Settings] → [System] → [Screen] → [Align Screen] button. or After Format Peset, turn the popwer key

After Format Reset, turn the popwer key ON.

- 2 Using a stylus pen, touch the center of the target.
- **3** After touching all targets(5 points), tap the [OK] button.

(Use an accessory stylus pen to touch a screen. Do not use neither a ball-point pen nor pencil.)

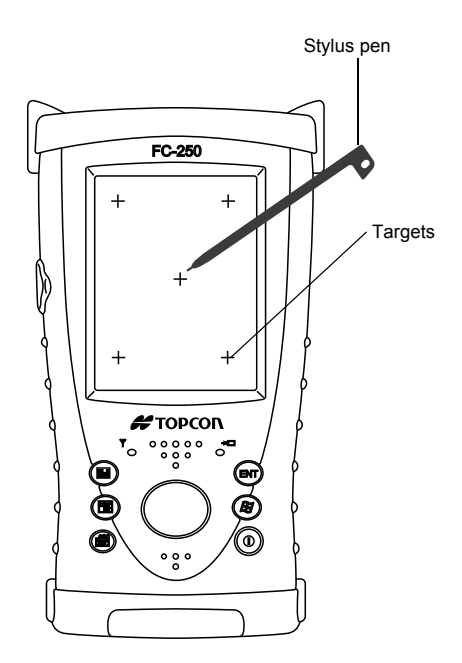

### Protective Film for Touch Panel

The enclosed protective film is provided to protect the touch panel layer of LCD panel from degradation by ultraviolet light and possible scratches caused by stylus pen.

Ensure to put the protective film to the surface of LCD panel before start using the instrument. Replace the protect film with a new one when the film itself is damaged.

## 4.6 Setting up Auto Start

By default, Auto Start with schedule setup, etc. is invalid for the FC-250.

- To validate the Auto Start, change the setting according to the procedure below.
  - Check the box beside "RTC WakeUp Enable" after selecting [Start]→[Settings]
     →[Power]→[RTC] tab, and then press OK button.

## 4.7 Setting up Power Management

Battery depletion can be avoided by automatically turning off the power, when the equipment is left ON.

Validating the Auto Start setup with the above procedure may automatically start up the equipment depending on the specifications of OS. Therefore, it is recommended to use the Power Management settings.

• Check the box beside [On battery power: Turn off device if not used for] after selecting [Start]→[Settings]→[Power]→[Advanced] tab, and then select [5 minutes] and press OK button.

# 5. TRANSMISSION DATA TO THE PC

# 5.1 Using Interface Cable

### Connection with the computer

Do not connect the FC-250 to the computer until the Windows Mobile Device Center or ActiveSync installation to the computer is completed.

- **1** Connect the FC-250 to the computer with Interface Cable F-25 as shown in the diagram below.
- **2** The synchronization setup wizard screen will appear on the computer screen. Follow the instructions provided.
- **3** When connection is completed, the Device Center and ActiveSync window will be displayed on the computer and synchronization will commence. If you click the [Explorer] icon, file data in the instrument can be viewed.

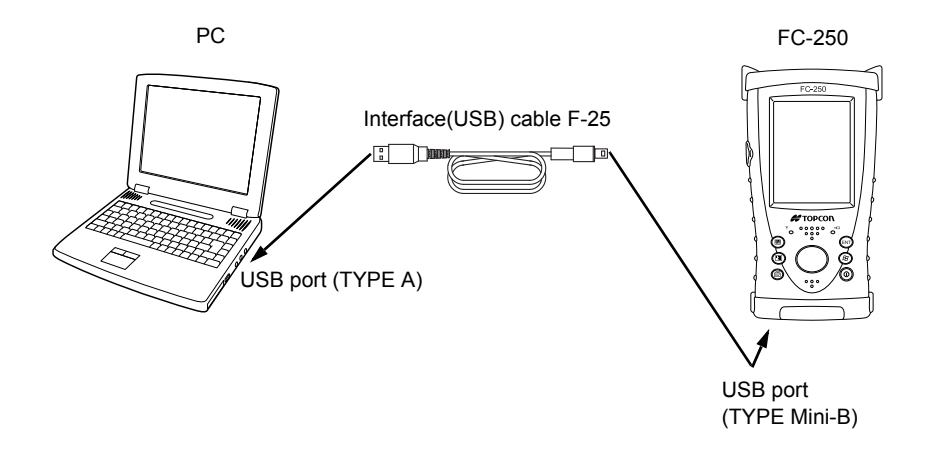

#### Note

4

#### **Reference software for Connectivity**

See the WEB page as follows.

http://www.microsoft.com/windowsmobile/

#### 5. TRANSMISSION DATA TO THE PC

## 5.2 Using Bluetooth

The FC-250 has *Bluetooth* transmission function built-in. Information can be exchanged between instruments equipped with the same function using wireless. \*1)

### ■ Bluetooth ON/OFF

Follow the procedure below to turn on the *Bluetooth* function.

- 1 Turn on the FC-250.
- 2 Press the *Bluetooth* icon in the system tray, and select *Bluetooth* Manager from the popup menu.

When the *Bluetooth* function is turned ON, the wireless LED will flash in green color. If the *Bluetooth* transmitter is switched off (The *Bluetooth* icon is gray.), select **Turn Transmitter On** to turn on *Bluetooth*.

# 4

Turn on *Bluetooth* only when being used. If *Bluetooth* is left ON, operation time will be shortened.

#### Setting Bluetooth

Refer to the Bluetooth Manager operation manual for details on Bluetooth settings.

\*1) Supported Profile: SPP, DUN

## 5.3 Using Radio System RS-1/RS-1B (Option)

Installing the Radio System RS-1/RS-1B, an optional system, enables transmission with Total Station and other instrument with wireless.

Refer to the application help for details on setting RS-1/RS-1B.

# 4

Turn on RS-1/RS-1B only when being used. If RS-1/RS-1B is left ON, operation time will be shortened.

# 5.4 Using Wireless LAN

It is possible to connect to a network via wireless if Wireless LAN function is used.

#### Wireless LAN ON/OFF

Follow the procedure below to turn on the Wireless LAN function.

- **1** Tap on [Start]→[Settings]→[System]→[WLan Power].
- 2 On the [Wireless LAN Power] screen, tap on the [POWER ON] button. When the Wireless LAN function is turned ON, the wireless LED will flash in red color.

# 4

Turn on Wireless LAN only when being used. If Wireless LAN is left ON, operation time will be shortened.

Information concerning Wireless LAN settings can be found in the URL below. http://www.microsoft.com/windowsmobile/en-us/help/synchronize/make-connections.mspx

## 5.5 Using CF Card

### How to Insert CF Card

Please make sure you have the front and back of the CF cards facing correctly when inserting into the card slot.

If you forcibly insert the card incorrectly, the pin at the card slot may be damaged and cause a breakdown.

Front of the card

Please insert straight down into the card slot.

If you forcibly insert the card at an angle, the pin at the card slot may be damaged and cause a breakdown.

# 6. RESETTING FC-250

If there is no response to the pressing of a key or tapping of the display, you need to reset the FC-250. There are 3 methods to reset the FC-250.

It takes more than one minute to restart the OS after resetting the FC-250.

## 6.1 Soft Reset

With the soft reset, all running applications will be shutdown, and data you are editing will be lost; however, installed programs and stored data are protected.

### How to soft reset

- **1** Remove all cables or cards (CFs, SDs) that are currently mounted.
- **2** While pressing the Contacts key, press the curser key to right and up direction for at least 2 seconds.

# 6.2 Hard Reset

If the instrument does not function properly after soft reset has been done, perform a hard reset. With the hard reset, all running applications will be shutdown, and data you are editing will be lost; however, installed programs and stored data are protected. Hardware information (device name, etc.) will return to default.

### How to hard reset

- **1** Remove all cables or cards (CFs, SDs) that are currently mounted.
- **2** Lightly press the Hard reset switch in the middle of the card slot with stylus pen for at least 2 seconds.
- **3** Turn on the Power key.

## 6.3 Format Reset

If the instrument does not operate properly after hard reset, perform the format reset. When the format reset is performed, FC-250 is reset to factory defaults. User data and the installed program are deleted. The time setting and shortcut information created on the desktop and for program folders will be initialized. In such case, it will be necessary to reset the time and then reinstall applications. Please make back up copies of user data.

### How to format reset

- **1** Remove all cables or cards (CFs, SDs) that are currently mounted.
- 2 Lightly press the Hard reset switch in the middle of the card slot with stylus pen.
- **3** Pressing the Calendar, Enter and Power keys until the FC-250 is restarted.

#### Note

If the equipment does not work normally after the format reset, it needs repair. Please contact your local Topcon dealer or Topcon.

# 7. REGULATIONS

| Region/<br>Country | Directives/<br>Regulations |                                                                                                    | Labels/Declarations                                                                                                    |
|--------------------|----------------------------|----------------------------------------------------------------------------------------------------|----------------------------------------------------------------------------------------------------|
| U.S.A.             |                            | FCC Compliance<br>This device complie<br>subject to the follow<br>harmful interference<br>received, including                                                                                                    | es with Part 15 of the FCC Rules. Operation is<br>ving two conditions: (1) This device may not cause<br>e, and (2) this device must accept any interference<br>interference that may cause undesired operation.                                                                                                    |
|                    |                            | NOTE:<br>This equipment has<br>for a Class A digita<br>These limits are de<br>harmful interference<br>environment. This e<br>frequency energy a<br>the instruction man<br>communications. O<br>likely to cause harm<br>required to correct<br>This equipment sho<br>and more between<br>extremeties: hands | s been tested and found to comply with the limits<br>device, pursuant to part 15 of the FCC Rules.<br>signed to provide reasonable protection against<br>e when the equipment is operated in a commercial<br>equipment generates, uses, and can radiate radio<br>nd, if not installed and used in accordance with<br>ual, may cause harmful interference to radio<br>peration of this equipment in a residential area is<br>nful interference in which case the user will be<br>the interference at his own expense.<br>build be installed and operated with at least 20cm<br>the radiator and person's body (excluding<br>, wrists, feet and ankles). |
|                    | FCC                        | WARNING:<br>Change or modifica<br>responsible for con<br>the equipment.<br>Specified cables m<br>peripherals in order                                                                                                    | ations not expressly approved by the party<br>apliance could void the user's authority to operate<br>ust be used for connection to computer and/or<br>to meet FCC emission limits.                                                                                                    |
|                    |                            | <b>Declaration of Co</b><br>Model Number:<br>Trade Name:                                                                                                    | nformity<br>FC-250<br>TOPCON CORPORATION                                                                                                    |
|                    |                            | Manufacture<br>Name:<br>Address:<br>Country:                                                                                                    | TOPCON CORPORATION<br>75-1, Hasunuma-cho, Itabashi-ku, Tokyo, 174-<br>8580 JAPAN<br>JAPAN                                                                                                    |
|                    |                            | <b>U.S.A. Representa</b><br>Responsible party:<br>Address:<br>Telephone number:                                                                                                    | tive<br>TOPCON POSITIONING SYSTEMS,INC.<br>7400 National Drive Livermore, CA94551, U.S.A<br>925-245-8300                                                                                                    |
|                    |                            | Means of conform<br>This device complie<br>subject to the follow<br>harmful interference<br>received, including                                                                                                    | ity<br>es with part 15 of the FCC Rules, Operation is<br>ving two conditions: (1) This device may not cause<br>e, and (2) this device must accept any interference<br>interference that may cause undesired operation.                                                                                                    |

| Region/<br>Country              | Directives/<br>Regulations                         | Labels/Declarations                                                                                                    |
|---------------------------------|----------------------------------------------------|----------------------------------------------------------------------------------------------------|
| California,<br>U.S.A.           | Proposition65                                      | <b>WARNING</b> : Handling the cord on this product or cords associated with accessories sold with this product, will expose you to lead, a chemical known to the State of California to cause birth defects or other reproductive harm. <i>Wash hands after handling.</i>                                                                                                    |
| California,<br>U.S.A.           | Perchlorate<br>Material<br>(CR Lithium<br>Battery) | This product contains a CR Lithium Battery which contains<br>Perchlorate Material-special handling may apply.<br>See http://www.dtsc.ca.gov/hazardouswaste/perchlorate/<br>Note ; This is applicable to California, U.S.A. only                                                                                                    |
| California<br>and NY,<br>U.S.A. | Recycling<br>Batteries                             | DON'T THROW AWAY RECHARGEABLE BATTERIES, RECYCLE THEM.         Topcon Positioning Systems Inc., United States Return Process<br>for UsedRechargeable Nickel Metal Hydride, Nickel Cadmium,<br>Small Sealed Lead Acid, and Lithium Ion, Batteries         In the United States Topcon Positioning Systems Inc., has established a process<br>by which Topcon customers may return used rechargeable Nickel Metal<br>Hydride(Ni-MH), Nickel Cadmium(Ni-Cd), Small Sealed Lead Acid(Pb), and<br>Lithium Ion(Li-ion) batteries to Topcon for proper recycling and disposal. Only<br>Topcon batteries will be accepted in this process.         Proper shipping requires that batteries or battery packs must be intact and show<br>no signs of leaking. The metal terminals on the individual batteries must be<br>covered with tape to prevent short circuiting and heat buildup or batteries can be<br>placed in individual plastic bag. Battery packs should not be dissembled prior to<br>return.         Topcon customers are responsible for complying with all federal, state, and local<br>regulations pertaining to packing, labeling, and shipping of batteries. Packages<br>must include a completed return address, be prepaid by the shipper, and travel<br>by surface mode. Under no circumstance should used/recyclable batteries<br>by shipped by air.         Failure to comply with the above requirements will result in the rejection of the<br>package at the shipper's expense.         Please remit packages to: Topcon Positioning Systems, Inc.<br>C/O Battery Return Dept. 150<br>7400 National Dr.<br>Livermore, CA 94551         DON'T THROW AWAY RECHARGEABLE BATTERIES, RECYCLE THEM. |
| Canada                          | ICES                                               | <b>For Canada</b><br>This Class A digital apparatus complies with Canadian ICES-003.<br>Cet appareil numérique de la classe A est conforme à la norme NMB-003 du Canada.<br>This equipment should be installed and operated with at least 20cm and more between<br>the radiator and person's body (excluding extremeties: hands, wrists, feet and ankles).                                                                                                    |

#### 7. REGULATIONS

| Region/<br>Country | Directives/<br>Regulations   | Labels/Declarations                                                                                                    |  |  |
|--------------------|------------------------------|----------------------------------------------------------------------------------------------------|--|--|
| Australia          | C-Tick                       | The compliance label indicates that the product complies with the applicable standard and establishes a traceable link between the equipment and the manufacturer, importer or their agent responsible for compliance and for placing it on the Australian market.                                                                                                    |  |  |
| EU                 | R&TTE-Class 2<br>EMC-Class B | EMC NOTICE<br>In industrial locations or in proximity to<br>industrial power installations, this instrument<br>might be affected by electromagnetic noise.<br>Under such conditions, please test the<br>instrument performance before use.                                                                                                    |  |  |
| EU                 | R&TTE                        | <b>R&amp;TTE Directive</b><br>DATA COLLECTOR FC-250<br>Hereby, TOPCON CORP., declares that the above-mentioned<br>equipment is in compliance with the essential requirements and other<br>relevant provisions of Directive 1999/5/EC.<br>This equipment may be operated in CS, DA, DE, ET, EN, ES, EL, FR,<br>IT, LV, LT, NL, MT, HU, PL, PT, SL, SK, FI, SV, IS, NO.<br>Please inquire below if you wish to receive a copy of Topcon's<br>Declaration of Conformity.<br>Topcon Europe Positioning B.V.<br>Essebaan 11, 2908 LJ Capelle a/d IJssel, The Netherlands<br>Tel:+31-10-4585077 Fax:+31-10-2844949<br>http://www.topcon-positioning.eu/index.asp |  |  |

| Region/<br>Country | Directives/<br>Regulations | Labels/Declarations                                                                                                    |
|--------------------|----------------------------|----------------------------------------------------------------------------------------------------|
| EU                 | WEEE<br>Directive          | WEEE Directive<br>This symbol is applicable to EU members states only.<br>Following information is only for EU-member states:<br>The use of the symbol indicates that this product may not be treated as<br>household waste. By ensuring this product is disposed of correctly, you<br>will help prevent potential negative consequences for the environment<br>and human health, which could otherwise be caused by inappropriate<br>waste handling of this product. For more detailed information about the<br>take-back and recycling of this product, please contact your supplier<br>where you purchased the product or consult.<br>TOPCON CORPORATION |
| EU                 | EU Battery<br>Directive    | EU Battery Directive<br>This symbol is applicable to EU members states only.<br>Battery users must not dispose of batteries as unsorted general waste,<br>but treat properly.                                                                                                    |

# 8. SPECIFICATIONS

| Controller                                |                                               |                                              |
|-------------------------------------------|-----------------------------------------------|----------------------------------------------|
| Microprocessor                            | : Marvell <sup>®</sup> PXA320                 |                                              |
| Processor speed                           | : 806MHz                                      |                                              |
| Operating system                          | : Microsoft <sup>®</sup> Windows N            | /lobile <sup>®</sup> 6.5                     |
| Memory                                    | : RAM 256MB SDRAM                             |                                              |
|                                           | : ROM 1GB NAND Fla                            | sh                                           |
| Display                                   | : Display resolution                          | 480×640 VGA                                  |
|                                           | : Type                                        | 3.7 inch TFT Color LCD                       |
|                                           | : Number of colors disp                       | played 262,144 colors                        |
|                                           | : Light LED back light                        | -                                            |
| Touch panel                               | : Analog resistive film                       |                                              |
| Keyboard                                  | : 7 keys (Power key ind                       | cluded)                                      |
| LED                                       | : 2 LEDs (charge, wire                        | less)                                        |
| Interface                                 | : Conforming to RS-23                         | 2C (D-sub 9)                                 |
|                                           | : USB (rev 1.1) (Type I                       | /ini-B)                                      |
|                                           | : USB (rev 1.1) (Type A                       | A) *1)                                       |
|                                           | : Compact Flash (confe                        | orming to Type I/II)                         |
|                                           | : SDIO/SD/SDHC/MM                             | C card slot *2)                              |
|                                           | : RS-1/RS-1B (Optional v                      | vireless system) connection port (special 30 |
|                                           | pins)                                         |                                              |
| Audio                                     | : Sealed speaker (mon                         | o), sealed microphone                        |
| <ol> <li>*1) Connector size is</li> </ol> | within 9.0×16.5 mm.                           |                                              |
| <ol><li>*2) Some cards may</li></ol>      | not be used with the FC-250.                  |                                              |
| List of Ope                               | ration-Confirmed Memory De                    | vice for FC-250"                             |
| Maximum capacit                           | y of SD card is 2GB or less, a                | and maximum capacity of SDHC card is         |
| 32GB of less.                             |                                               |                                              |
| Power                                     |                                               |                                              |
| Power consumption                         | : 1.85W (normal use)                          |                                              |
| Operating time*3)                         | : Approx. 10 hours (no                        | rmal use)                                    |
|                                           | : Approx. 8 hours (with                       | Bluetooth)                                   |
|                                           | : Approx. 6 hours (with                       | Wireless LAN)                                |
| Suspend (Power OF                         | F) holding time                               |                                              |
|                                           | : Approx. 8 days (wher                        | n fully charged batteries are used)          |
| Input voltage                             | : 10 - 15V DC (Max 3A                         | )                                            |
| Charging time                             | : Approx. 5.5 hours (wl                       | nen AC/DC converter AD-11B/C)                |
| *3) Battery capacity w                    | vill differ depending on wheth                | er Bluetooth/Wireless LAN is used or not,    |
| brightness of the                         | backlight, room temperature                   | and application software used.               |
| Diverse attr® Everations                  |                                               |                                              |
| Biuetooth <sup>®</sup> Functions          |                                               |                                              |
| I ransmission specifi                     | cations                                       | 2                                            |
| Class                                     |                                               | ۷                                            |
| Uidss<br>Transmission metho               | $\therefore$ Class $\angle$ ( $\angle$ .5MVV) | read encetrum (FULCC) communication          |
| I ransmission metho                       | u : Frequency nopping sp                      | read spectrum (FH-SS) communication          |
| Nodulation method                         | : GFSK                                        |                                              |
|                                           | Deed: TMDps (Max.)                            | <b>、</b>                                     |
| Antenna                                   | : Chip Antenna (built-ir                      |                                              |
|                                           | 1 + 1 + 1 + 1 + 1 + 1 + 1 + 1 + 1 + 1 +       |                                              |

Transmission distance : 10m (In good visibility) \*4)

| Supported profile<br>Wireless LAN Function                                                                              | : SPP, DUN                                                                                                    |
|----------------------------------------------------------------------------------------------------|----------------------------------------------------------------------------------------------------|
| Transmission specificati                                                                                                | ons                                                                                                    |
|                                                                                                    | : IEEE802.11g/b                                                                                                    |
| Transmission method<br>Access method<br>Antenna                                                                         | : Direct sequence spread spectrum (DS-SS) communication<br>: Infrastructure mode , Ad hoc mode<br>: PCB type (built-in)            |
| Security                                                                                                    | : WEP (128/64bit), TKIP                                                                                                    |
| Frequency range                                                                                                    | : 2.4GHz (2,412-2,462MHz) (1-11ch)                                                                                                 |
| Transmission output                                                                                                    | : 30mW                                                                                                    |
| Transmission distance                                                                                                   | : 10m (In good visibility) *4)                                                                                                    |
| <li>*4) Transmission distanc<br/>transmission may be<br/>furniture.</li>                                                | e is influenced by the environment. The distance of radio wave reduced in reinforced concrete buildings or near large-sized metal  |
| Environment                                                                                                    |                                                                                                    |
| Water resistance and du                                                                                                 | ust resistance<br>:IP66 *5)                                                                                                    |
| Operating temperature                                                                                                   | : -20°C - +50°C                                                                                                    |
| Storage temperature                                                                                                    | : -30°C - +60°C                                                                                                    |
| Shock resistance                                                                                                    | : Dropping this instrument from a height of 1 meter does not affect its functions *6)                                              |
| <ul> <li>*5) When caps are instal</li> <li>*6) Each of the instrumer<br/>instrument's operation<br/>damaged.</li> </ul> | led.<br>It's 6 sides was dropped onto a concrete surface, and the<br>n was then confirmed. Only the exterior of the instrument was |
| Physical                                                                                                    |                                                                                                    |
| Dimensions                                                                                                    | : 196×107×61 (mm)                                                                                                    |
| Weight                                                                                                    | : 0.7kg (with battery)                                                                                                    |
| Battery (BT-66Q)                                                                                                    |                                                                                                    |
| Туре                                                                                                    | : Lithium-ion battery                                                                                                    |
| Regular voltage                                                                                                    | : 7.4V                                                                                                    |
| Nominal capacity                                                                                                    | : 2,500mAh                                                                                                    |
| Exterior dimensions                                                                                                    | : 72×39×22 (mm)                                                                                                    |
| Weight                                                                                                    | : 110g                                                                                                    |
| AC/DC Converter (AD-11B/1                                                                                               | 1C)                                                                                                    |
| Input                                                                                                    | : 100-240V 50-60Hz, 1.4A                                                                                                    |
| Output                                                                                                    | : 12V 3A Max. 36W                                                                                                    |
| Charging temperature                                                                                                    | : 0°C - +40°C                                                                                                    |
|                                                                                                    | : 88×41×27 (mm) (Not including cable)                                                                                              |
| vveignt                                                                                                    | . 200 g                                                                                                    |
|                                                                                                    |                                                                                                    |

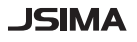

This is the mark of the Japan Surveying Instruments Manufacturers Association.

©2009 TOPCON CORPORATION ALL RIGHTS RESERVED

# **TOPCON CORPORATION**

75-1 Hasunuma-cho, Itabashi-ku, Tokyo 174-8580, Japan http://www.topcon.co.jp

Please see the attached address list or the following website for contact addresses.

GLOBAL GATEWAY http://global.topcon.com/